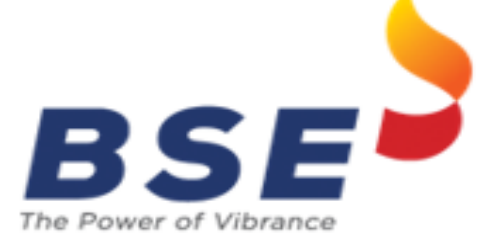

## **USER MANUAL**

# **Ce**ntralized **F**ee **Co**llection **M**echanism (CeFCoM)

## Login to BSE - IA/RA System

Step 1: Login to BSE Portal : <u>membershipraia.bseindia.com</u> using your registration credentials.

Step 2 : Click on 'Post Registration Details' → Bank Details Tab. Fill all the details and upload the necessary documents.

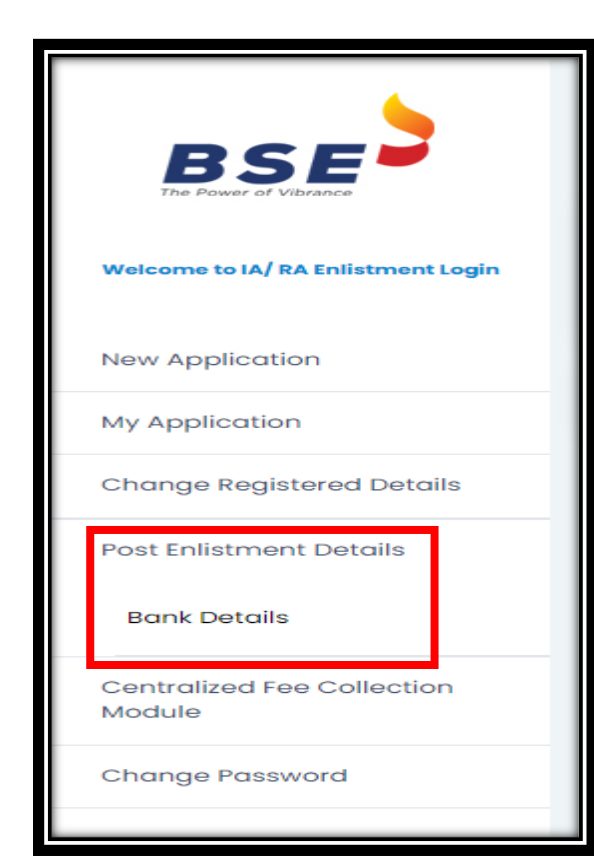

Step 3 : Carefully read the declaration tick the checkbox click on Save as Draft and further click & Submit Button.

| 878887871dsgldsgsdl                                                                                                    | Bank Account Name                                                                                                    |
|----------------------------------------------------------------------------------------------------|----------------------------------------------------------------------------------------------------|
| Saving Account Ocurrent Account                                                                                                    | Saving Account Courrent Account                                                                                                    |
| 897897897                                                                                                    | MICR No.                                                                                                    |
| SBIN00000F                                                                                                    | IFSC Code                                                                                                    |
| SBINIgsdig                                                                                                    | Bank Nome                                                                                                    |
| FORT5489799/98ldsgldgpag                                                                                                    | Bank Branch                                                                                                    |
| Default Bank Proof *                                                                                                    | Secondary Bank Proof *                                                                                                    |
| Choose File No file chosen                                                                                                    | Choose File No file chosen                                                                                                    |
| LI/We undertake to abide by the Regulations, Rules, Bye-Laws, Business-Rules, Circular, Notifications<br>2. //We authorise BSE limited to report/share mm/car details (inter alia pertaining to mr/car registered<br>such manner and form as may be required by them.<br>3. //We cares and undertake to convolve any withther information that SER/BSE Limited may require from | and office orders, issued by the SEBI(BSE limited from time to time<br>clients) to any governmental, regulatory authority or any service providers associated with BSE limited in<br>1 time to time. |
| 21<br>Hagee<br>Sarve as Draft Sarve & Next                                                                                                    |                                                                                                    |
| Convicted account of the later and                                                                                                    |                                                                                                    |
|                                                                                                    |                                                                                                    |

| Username                   |  |
|----------------------------|--|
| Enter your Email or Mobile |  |
| Password                   |  |
| Password                   |  |
| Enter Captcha              |  |
| GNRLT 4                    |  |
| Login                      |  |
|                            |  |

### Redirection to CeFCoM

Step 4.Once the case is submitted you can view the status of you application under 'My Application' tab  $\rightarrow$  Application status.

| BSE                                                                                 | R                                   | IA                |                                                                                 | / /                                     |
|-------------------------------------------------------------------------------------|-------------------------------------|-------------------|---------------------------------------------------------------------------------|-----------------------------------------|
| Welcome to IA/ RA Enlistment Login                                                  | My Applic                           | ations            |                                                                                 |                                         |
| New Application                                                                     | Case Id                             |                   |                                                                                 | Subm                                    |
| My Application                                                                      |                                     |                   |                                                                                 |                                         |
|                                                                                     |                                     |                   |                                                                                 |                                         |
| Change Registered Details                                                           | Case                                | Applicant<br>Name | Application Submission<br>Date                                                  | Application<br>Status                   |
| Change Registered Details                                                           | Case<br>ID<br>90687                 | Applicant<br>Name | Application Submission<br>Date                                                  | Application<br>Status<br>Draft          |
| Change Registered Details Post Enlistment Details Centralized Fee Collection Module | <b>Case</b><br>10<br>90687<br>92727 | Applicant<br>Name | Application Submission           Date           20/09/2024           18/09/2024 | Application<br>Status<br>Drait<br>Drait |

Step 5 : Once the case is approved. Click on 'Centralized Fee Collection Module → Fee Collection System Tab, review all the details and click on 'Click here Centralized Fee Collection Mechanism (CeFCoM)'.

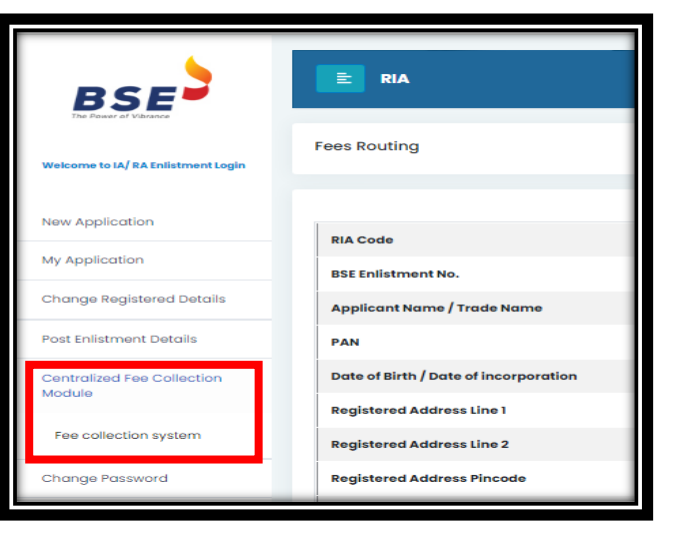

 Innel
 Istaggrad.con

 Bank accent no
 9639524023

 Bank accent type
 18

 Bank ACR
 8939797

 Bank MCR
 8939797

 Bank MCR
 8939797

 Bank MCR
 18000006

 Innel
 180

 Beneficiary Name
 18

Step 6 :On clicking on Redirection a dialogue box to confirm all details will be prompted . Once the user confirms the below page will be displayed .

| E 8 23243420001 - 42001E- FEE COLLECT USER -                             | ٩ | 0 | ₽ |
|--------------------------------------------------------------------------|---|---|---|
| Centralized Fee Collection Mechanism for IA and RA                       |   |   |   |
|                                                                          |   |   |   |
| Welcome to Centralized Fee Collection Portal                             |   |   |   |
| (Powered by MF Utilities India Pvt Ltd & BSE Limited)                    |   |   |   |
| Please click on the menu icon on the top left corner to proceed further. |   |   |   |
|                                                                          |   |   |   |
|                                                                          |   |   |   |

## **Client Registration**

Step 1: Select 'Client Registration'

|                                                             | Client Registration - Entry                |                                          |
|-------------------------------------------------------------|--------------------------------------------|------------------------------------------|
| Type Minimum 3 Letters Q                                    | PAN* DOB*                                  | Name of client *<br>Email *              |
| eCollect Setup     eCollect Adhoc File Upload               | Mobile*                                    | Accredited Investor* Select              |
| Client Registration     FeePay Registration     UPI Mandate | Step 3: Client is successfully registered, | and Unique Client No. (UCN) is displayed |
| 🗟 Tracker 🗸                                                 | Success                                    | Registration is Successful               |
|                                                             |                                            | K GO TO TRACKER                          |

Step 2: Enter Client Details and Click 'Submit'

### **Client Modification**

| Step 1: Select 'Client Tracker'                              | Step 2: Click or     | n 'Detail Vie | ew'icon          |             |            |            |                    |                     |            |
|--------------------------------------------------------------|----------------------|---------------|------------------|-------------|------------|------------|--------------------|---------------------|------------|
| ■ Registration ∨                                             | Client Tracker       |               |                  |             |            |            |                    |                     |            |
| Tracker     Client Tracker                                   | Start Date 06-06-202 | 24            | End Date 06-06-2 | 2024        | PAN        |            | UCN                |                     | Submit     |
| eCollect Tracker                                             | UCN                  | Request Date  | Request Mode     | Client Name | PAN        | Mobile     | Email              | Last Mod. TimeStamp | Options    |
| <ul><li>FeePay Tracker</li><li>UPI Mandate Tracker</li></ul> | XXXPL7777ABASL1139   | 06-06-2024    | SSO              | Test        | XXXPL7777A | 7028800306 | poojal@mfuindia.in | 06-06-2024 00:40:39 | Detail Vie |
|                                                              |                      |               |                  |             |            |            |                    |                     |            |

#### Step 3: Modify the required fields, Enter Remarks and Click on 'Modify'

| ſ | Client Registration | Detail View        |                      |                    |
|---|---------------------|--------------------|----------------------|--------------------|
|   | UCN Details         |                    |                      |                    |
|   | UCN                 | XXXPL7777ABASL1139 |                      |                    |
|   | PAN*                | XXXPL7777A         | Name of client*      | Test               |
|   | DOB*                | 01-01-1900         | Email *              | poojal@mfuindia.in |
|   | Mobile *            | 7028800306         | Accredited Investor* | No 🗸               |
|   | Remarks*            | Test Remarks       |                      |                    |
|   |                     |                    | Modify Back          |                    |

#### Step 4: Client Registration Updated successfully

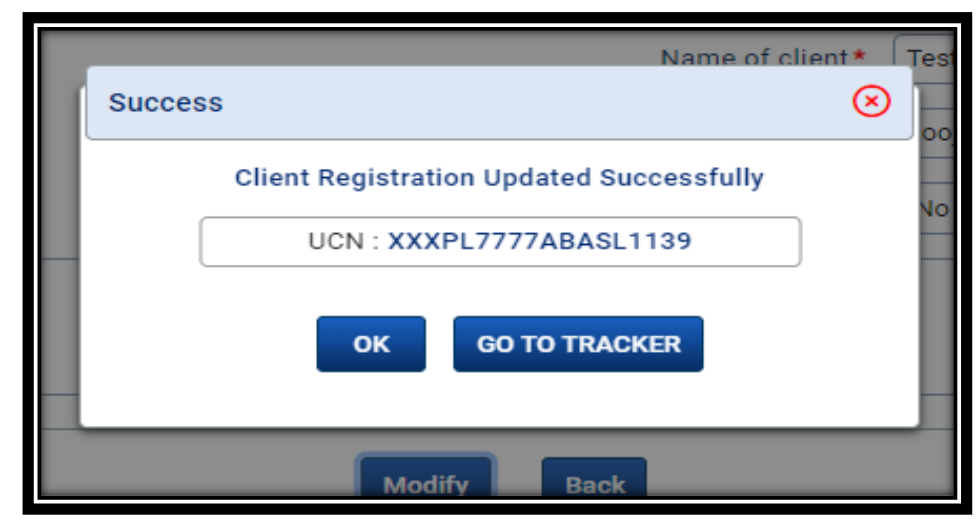

### **eNACH Registration**

Step 1: Select 'FeePay Registration'

Step 2: Enter UCN, Bank Details, Mandate details and Click on 'Submit'

| UCN Det             | ails —             |                   |              |               |                |
|---------------------|--------------------|-------------------|--------------|---------------|----------------|
|                     | Mandate Type*      | FeePay Registrati | on 🗸         | UCN*          |                |
| — UCN Bank Detail — |                    |                   |              |               |                |
| Acc                 | ount Number*       |                   |              | Account Type* | Select         |
|                     | MICR Code*         | Q View            | Bank Details | IFSC Code     |                |
|                     | Bank Name          |                   |              | Branch Name   |                |
| Authenti            | ication Mode* Sele | ect 🗸             |              |               |                |
| FeePay Detail       |                    |                   |              |               |                |
|                     | Maximum Amoun      | t*                |              | тіП           | 40 Years 🝞 : 🗹 |
|                     | Start Date         | e* 🔳              |              |               | End Date*      |

### **eNACH Registration**

Step 3: Client clicks on approval link on email

|              | Please click t<br>further for rec | he link below (or copy paste the link in your browser) to proceed istration.                           |
|--------------|-----------------------------------|----------------------------------------------------------------------------------------------------|
| Confirmation | Link                              | https://14.141.212.169:7003/callEPayeezzConfirm.do?<br>param1=171761745636540A2BDD_{m2=NQ2YR1m3=T1m4=F |
| Link         | Expires on                        | 07-06-2024 01:27:36.<br>Thereafter, the link will expire.                                              |
| L            | -                                 | ·                                                                                                    |

Step 4: Client verifies the details and clicks on 'Accept'

| UCN Details       |                                                         |                                              |                                                              |
|-------------------|---------------------------------------------------------|----------------------------------------------|--------------------------------------------------------------|
|                   | UCN: XXXPL7777ABASL1139                                 | UCN Name : Test                              | Mobile No.: 7028800306                                       |
| Tele              | phone No. :                                             | Email ID : poojal@mfuindia.                  | in Req.Type : Registration                                   |
| ARN / Transaction | Entity Details                                          |                                              |                                                              |
|                   | RIA Code : INA787878787                                 |                                              | RIA Name : Test P Modified                                   |
| Bank Details      |                                                         |                                              |                                                              |
| Accour            | nt Type : Savings Account                               | Account Number : 1234                        | Confirm Account No. : 1234                                   |
| MICE              | R Code :                                                | IFSC Code :                                  | Bank Name :                                                  |
| FeePay Detail     |                                                         |                                              |                                                              |
| M                 | aximum Amount : 10.00                                   | Until cancelled : No                         | Start Date : 08-06-2024                                      |
|                   | End Date : 31-08-2024                                   | Frequency: ADHO                              | FMMRN :                                                      |
| Pur               | pose of mandate : RIA eCollect                          | Auth. Mode Via : Internet Banking            |                                                              |
| Corporate Informa | tion                                                    |                                              |                                                              |
|                   | Corporate Name : MF Utility                             | Utility                                      | Number: NACH0000000022163                                    |
| Remarks :         |                                                         |                                              |                                                              |
| #Note : Banks e   | nabled by NPCI ( please refer FAQ for list of banks ) a | are allowed for FeePay. The Maximum limit fo | r FeePay is INR 10,00,000/ Bank account types allowed are SE |
| I accept the Term | ns and Conditions                                       |                                              |                                                              |
|                   |                                                         | Accept Reject                                |                                                              |
|                   | NATIONAL AD                                             | E-Mandate Powered by                         |                                                              |

### **eNACH Registration**

Step 5: Client is redirected to his Bank's site

Step 6: Success Screen shall display mandate registration details

| FeePay Registration Response                                                                                                    |                               |                              |                              |
|----------------------------------------------------------------------------------------------------|-------------------------------|------------------------------|------------------------------|
| UCN Name :                                                                                                    | Vishal Test One               | Bank Name :                  |                              |
| Account Type :                                                                                                    | Savings Account               | Account Number :             |                              |
| Amount :                                                                                                    | 10.0                          | Start Date :                 | 06-06-2024                   |
| End Date i                                                                                                    | 30-06-2024                    | Frequency (                  | ADHO                         |
| Purpose Of Mandate :                                                                                                    | RIA eCollect                  | Corporate Name :             | MF Utility                   |
| Utility Number :                                                                                                    | NACH0000000022163             | Reference No. :              | 171                          |
| Your E-Mandate registration is successfully<br>Iquities of an investigation of the first state of the first state of the first sta | completed. Your reference ID  | for EHandate registration    | a is <b>1990</b> and FPRN is |
| In case of any issues/ query related to E-m                                                                                                    | andate registration you may v | white to infuthing infundia. | in of call 91-22-01344310    |
|                                                                                                    | 0                             | K                            |                              |
|                                                                                                    | NACH                          |                              |                              |

### **eNACH Registration Status**

| Registration   Tracker   • Client Tracker   • Collect Tracker   • Ecollect Tracker   • FeePay Tracker   • UPI Mandate Tracker     • UPI Mandate Tracker     • UPI Mandate Tracker | Type Minimum 3 Letters                                    | FeePay Tracker                                                                                                    |             |
|----------------------------------------------------------------------------------------------------|-----------------------------------------------------------|----------------------------------------------------------------------------------------------------|-------------|
| <ul> <li>Client Tracker</li> <li>eCollect Tracker</li> <li>FeePay Tracker</li> <li>UPI Mandate Tracker</li> </ul>                                                                                                    | <ul> <li>■ Registration ∨</li> <li>■ Tracker ∧</li> </ul> | Start Date         05-06-2024         End Date         06-06-2024         UCN         MFU Status           Req. Type         All         V         FMMRN         Agg. Status         All         V | All 🗸       |
| FeePay Tracker     UPI Mandate Tracker                                                                                                    | <ul><li>Client Tracker</li><li>eCollect Tracker</li></ul> | Req. Type     UCN     Bank<br>Name     Account<br>Number     FMMRN     Last Mod.<br>TimeStamp     MFU<br>Status     Aggregator<br>Status     Maximum     Authenticat<br>Mode                       | ion Options |
|                                                                                                    | FeePay Tracker     UPI Mandate Tracker                    | Registration XXXPL7777ABASL1139     1234     06-06-2024<br>01:46:23     Approved     Pending     10.00     Internet Ban                                                                            | ıking 🏾 🕄 🖺 |

## **UPI AutoPay Registration**

| Step 1: Select 'UPI Mandate'                                | Step 2: Enter UCN, Bank Details, Mandate details and Click on 'Submit'                                                                                                    |
|-------------------------------------------------------------|----------------------------------------------------------------------------------------------------|
| Type Minimum 3 Letters   Registration   • eCollect Setup    | Mandate Registration         UCN Details         Mandate Type*         FeePay Registration                                                                                                    |
| Client Registration     FeePay Registration     UPI Mandate | JCN Bank Detail         Account Number*         Account Type*         MICR Code*         Q         View Bank Details         Bank Name         VPA ID                                                                                                    |
|                                                             | JPI AutoPay Detail          Maximum Amount*       Frequency*       As and When Presented         End Date*       Image: Constraint of the serves as the Mandate Start Date.         Mandate Initiation date serves as the Mandate Start Date.       Activate V |

## **UPI AutoPay Registration**

Step 3: Client clicks on approval link on email

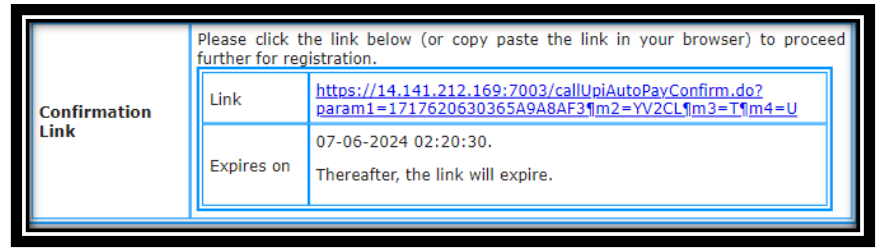

Step 4: Client verifies the details, enters 'VPA' and clicks on 'Accept'

| UCN Details                         |                         |                            |
|-------------------------------------|-------------------------|----------------------------|
| UCN: XXXPL7777ABASL1139             | UCN Name : Test         | Mobile No.: 7028800306     |
| Email ID : poojal@mfuindia.in       | Req.Type : Registration |                            |
| ARN / Transaction Entity Details    |                         |                            |
| ARN : Direct                        | RIA Code : INA787878787 | RIA Name : Test P Modified |
| Bank Details                        |                         |                            |
| Account Type : Savings Account      | Account Number : 1234   | MICR Code                  |
| IFSC Code :                         | Bank Name :             | •                          |
| UPI AutoPay Detail                  |                         |                            |
| Maximum Amount : 20.00              | Start Date : 06-06-2024 | End Date : 30-06-2024      |
| Purpose of mandate : RIA eCollect   | Frequency: ADHO         | MUMRN :                    |
| VPA Id :                            |                         |                            |
| Corporate Information               |                         |                            |
| Corporate Name : MF Uti             | lity Utility Number :   | NACH0000000022163          |
| Remarks :                           |                         |                            |
| ✓ I accept the Terms and Conditions |                         | @                          |
|                                     | Accept                  |                            |

## **UPI AutoPay Registration**

Step 5: Client receives notification on PSP app

You have received an autopay request from.. Click to accept

| ← Set AutoPay                                                                             | 0 |  |  |  |
|-------------------------------------------------------------------------------------------|---|--|--|--|
| CP UAT UPIAP SI<br>cpupisi@indus                                                          |   |  |  |  |
| Autoray     Repeats : Anytime     Start Date : 06th Jun 2024     End Date : 30th Jun 2024 |   |  |  |  |
| Maximum Mandate ⊙<br>Amount up to <b>₹20</b> will be auto paid                            |   |  |  |  |
| Pay using                                                                                 |   |  |  |  |
| Powered by LIPI#AUTOPAY                                                                   |   |  |  |  |
|                                                                                           |   |  |  |  |
| SET AUTOPAY                                                                               |   |  |  |  |

#### Step 6: Client approves the mandate by entering UPI PIN

#### Step 7: AutoPay Mandate Registered Successfully

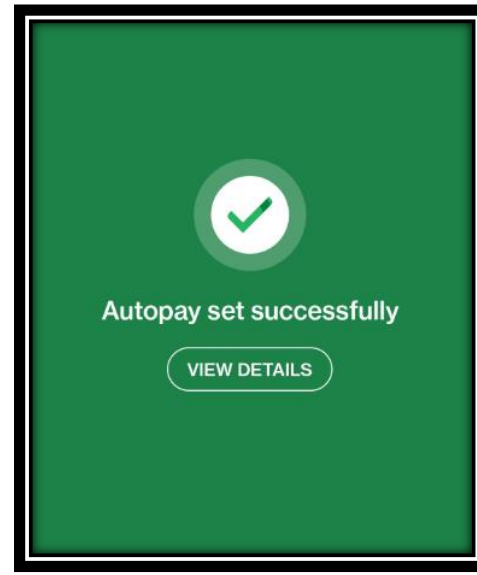

### **UPI AutoPay Registration Status**

| ≡ 🧑 🙁 24152420004 - 4    | UPI Mandate Fee Tracker                                                                                 |  |
|--------------------------|----------------------------------------------------------------------------------------------------|--|
| Type Minimum 3 Letters Q |                                                                                                    |  |
| 🗏 Registration 🗸         | Start Date         06-06-2024         End Date         06-06-2024         MFU Status         All        |  |
| 🗟 Tracker 🔨              | Req. Type     All     MUMRN     Agg. Status     All     Download Excel                                  |  |
| Client Tracker           | Reg. Type LICN Bank Name MIIMPN Last Mod TimeStamp MELL Status Aggregator Status Maximum Amount Ontions |  |
| eCollect Tracker         |                                                                                                    |  |
| FeePay Tracker           | Registration XXXPL7777ABASL1139                                                                         |  |
| UPI Mandate Tracker      |                                                                                                    |  |
|                          |                                                                                                    |  |
|                          |                                                                                                    |  |

### eCollect Setup

Step 1: Select 'eCollect Setup' Step 2: Click on 'Add'

| E (S) 24152420004 - 4200                                    | E 24152420004 - 42006G- FEE COLLECT USER - Test P Modified |        | <b>#</b> |
|-------------------------------------------------------------|------------------------------------------------------------|--------|----------|
| Type Minimum 3 Letters Q                                    | eCollect Setup - Scheduled Registration Tracker            |        |          |
| eCollect Setup     eCollect Adnoc File Upload               | UCN Setup Type ALL   Status All                            | Browse | Add      |
| Client Registration     FeePay Registration     UPI Mandate | Step 3: Enter UCN and select the desired 'Setup Type'      |        |          |
| 🗟 Tracker 🗸 🖓                                               |                                                            |        |          |

| eC | Collect Setup - Add |   |        |        |             |                                         |
|----|---------------------|---|--------|--------|-------------|-----------------------------------------|
|    | UCN*                |   |        | S      | Setup Type* | Select                                  |
|    |                     | _ | Submit | Res et | Back        | Adhoc Payment<br>Scheduled Registration |
|    |                     |   |        |        |             |                                         |

### eCollect Setup - Adhoc

Step 4 (Adhoc) : Select 'Payment Mode', enter 'Fee Amount' and click on 'Submit'

| eCollect Setup - Add |                                                                                                    |                            |                                      |                            |               |
|----------------------|----------------------------------------------------------------------------------------------------|----------------------------|--------------------------------------|----------------------------|---------------|
| Payment Mo           | CN * XXXPL7777ABASL1139<br>de * UPI/Net Banking/Debit Card/Cr<br>Select<br>UPI/Net Banking/Debit Card/Cr<br>NEFT<br>RTGS<br>IMPS<br>FeePay Mandate<br>Cheque | edit Card                  | Client Name : Test<br>nit Reset Back | Setup Type*<br>Fee Amount* | Adhoc Payment |
| UCN*                 | XXXPL7777ABASL1139                                                                                                    |                            | Client Name : Test                   | Setup Type*                | Adhoc Payment |
| Payment Mode*        | UPI/Net Banking/Debit Card/Credit                                                                                                    | Card 🗸                     |                                      | Fee Amount*                | 4             |
|                      |                                                                                                    | eCollect Setup Operation   |                                      | ⊗                          |               |
|                      |                                                                                                    | Registration for Fee Colle | ection has been Successfully \$      | Submitted                  |               |
|                      |                                                                                                    | ок                         | GO TO TRACKER                        |                            |               |

### eCollect Setup - Scheduled

Step 4 (Scheduled) : Enter the required details and click on 'Submit'

| eCollect Setup - Add                                                      |                                                                                                    |                                             |                        |
|---------------------------------------------------------------------------|----------------------------------------------------------------------------------------------------|---------------------------------------------|------------------------|
| UCN*<br>Payment Mode*<br>Fee Mode*<br>Fee Trigger Day*<br>Effective From* | XXXPL7777ABASL1139 Client Name : Test   Select     Monthly     Select     DD-MM-YYYY     Submit Reset   Back   | Setup Type*<br>Fee Amount*<br>Effective To* | Scheduled Registration |
| Fee Mode* Monthly<br>Fee Trigger Day* 10<br>Effective From* 10-06-2024    | Collect Setup Operation<br>Registration for Fee Collection has been Successfully Submitted<br>OK GO TO TRACKER | Effective To * 31-07                        | 7-2024                 |

### Payment- Net Banking/UPI/Debit Card/Credit Card

#### Step 1: Client click on the payment link

| Please follow the instructions given below for initiating/facilitating the payment:                              |      |                                                                                    |  |  |  |
|----------------------------------------------------------------------------------------------------|------|------------------------------------------------------------------------------------|--|--|--|
| Please click the link below (or copy paste the link in your browser) for making the payment.<br>NetBanking/Debit |      |                                                                                    |  |  |  |
| Card/UPI                                                                                                    | Link | https://14.141.212.169:7003/FeePayAction.do?<br>ref=1717624991374E6A3056&tok=LE9AG |  |  |  |

#### Step 2: Client clicks on 'Initiate Payment'

| eCollect | eCollect - Fee - Pay                       |                |                                           |                                                 |  |  |
|----------|--------------------------------------------|----------------|-------------------------------------------|-------------------------------------------------|--|--|
| Details  |                                            |                |                                           |                                                 |  |  |
|          | Payment Reference No : 17174797332192A9105 | 5F             |                                           |                                                 |  |  |
| Payment  | Payment Details                            |                |                                           |                                                 |  |  |
|          | Entity Name : Test P Alpha Advisorss       | Payment Mode : | Net Banking/UPI/Debit<br>Card/Credit Card | RIA Code : INA787878787<br>BASL Code : BASL1139 |  |  |
|          | Fee Amount : 2.00                          | UCN :          | YYYPL1234ABASL1139                        |                                                 |  |  |
| ✓ Lac    | ✓ Laccept the Terms and Conditions         |                |                                           |                                                 |  |  |
|          |                                            | Init           | iate Payment                              |                                                 |  |  |

#### Step 3: Client is redirected to PA's site

| Credit Card        | Select your Bank       | Merchant Name          |
|--------------------|------------------------|------------------------|
| 1 Internet Banking | Popular Banks          | Test Merchant TND      |
| CR QR              | All Banks              | Payment Amount: ₹ 4.00 |
|                    | == Select your Bank == |                        |
|                    | Make Payment           |                        |
|                    | Cancel                 |                        |

#### Step 4:Payment Success

| Payment Success            |                      |  |  |
|----------------------------|----------------------|--|--|
| Particulars                | Details              |  |  |
| Client Name                | Vishal Test One      |  |  |
| Unique Client Number (UCN) | YYYPL1234CBASL1139   |  |  |
| Fee Ref. No                | 1717479499231F51FC53 |  |  |

### Step 5: Payment Aggregator shares MIS with CeFCoM

### Payment- NEFT/RTGS/IMPS

Step 1: An email is sent to client mentioning the VAN

| Please follow the instructions given below for initiating/facilitating the payment: |                |                                                                              |                                  |
|-------------------------------------------------------------------------------------|----------------|------------------------------------------------------------------------------|----------------------------------|
|                                                                                     | NEFT/RTGS/IMPS | Please make the payment favouring the beneficiary details as provided below: |                                  |
|                                                                                     |                | Account No.                                                                  | IAFEESBASL1139ZZZPL1234CBASL1139 |
|                                                                                     |                | Account Name                                                                 | IAFEES YBL PA Account            |
|                                                                                     |                | Bank Name                                                                    |                                  |
|                                                                                     |                | IFSC                                                                         | YESBOCMSNOC                      |
|                                                                                     |                | 1.00                                                                         |                                  |

Step 2: Client makes payment to VAN (Outside CeFCoM System)

Step 3: Payment Aggregator shares MIS with CeFCoM